# How to Enable Cookies on the iPad: A Step-by-Step Guide

Cookies play a crucial role in enhancing your browsing experience on the iPad by remembering your preferences, login information, and other settings on websites. However, there might be instances where you need to enable cookies on your iPad, especially if you've disabled them for privacy reasons. In this blog post, we'll provide you with a step-by-step guide on <u>How to enable cookies on the iPad</u>.

## 1. Access the Settings App

To enable cookies on your iPad, start by opening the "Settings" app. The app icon looks like a gear or cogwheel and can typically be found on your home screen.

## 2. Scroll Down and Find "Safari"

In the Settings menu, scroll down until you find the "Safari" option. Safari is the default web browser on your iPad, and this is where you'll configure your cookie settings.

#### 3. Tap on "Safari"

Tap on the "Safari" option to access the browser's settings.

#### 4. Scroll Down and Locate "Privacy & Security"

In the Safari settings, continue scrolling down until you find the "Privacy & Security" section. This is where you'll manage your cookie settings.

#### 5. Adjust the Cookie Settings

Under "Privacy & Security," you will see the "Block All Cookies" option. By default, it is turned off, which means cookies are enabled. If you've previously disabled cookies and want to enable them, make sure this option is switched off (the toggle should be in the gray or off position).

#### 6. Customize Cookie Settings (Optional)

Safari provides more options to customize your cookie settings. You can tap on "Prevent Cross-Site Tracking" and "Block All Cookies" individually to manage them according to your preferences. Keep in mind that enabling "Prevent Cross-Site Tracking" may help protect your privacy, but it can affect how websites function and remember your preferences.

## 7. Exit the Settings App

Once you've adjusted your cookie settings to your liking, exit the Settings app. Your changes will be saved automatically.

## 8. Test Your Cookie Settings

To ensure that cookies are indeed enabled, open the Safari browser and visit a website that uses cookies to store preferences or login information. If the website functions as expected and remembers your settings, then your cookie settings are correctly enabled.

#### Additional Tips:

Clear Cookies: If you encounter issues with a specific website, it may help to clear cookies for that site. You can do this by going to "Settings" > "Safari" > "Advanced" > "Website Data," and then search for the website in question and swipe left to delete its data.

Keep Cookies Enabled for a Seamless Experience: Enabling cookies allows websites to work more efficiently, providing you with a smoother and more personalized browsing experience. If you have privacy concerns, you can explore other options like regularly clearing your browsing history and data.